## TD N° 4

## **Exercice 1**

**1.** Soit la méthode suivante :

public void onCreateContextMenu(ContextMenu menu, View v,

ContextMenuInfo menuInfo) {

super.onCreateContextMenu(menu, v, menuInfo);

menu.add(0, 1, 0, "Ajouter");

menu.add(0, 2, 0, "Supprimer");

menu.add(0, 3, 0, "Modifier");

menu.add(0, 4, 0, "Quitter");

}

a. Définir l'élément graphique auquel elle est associée.

Cette méthode est associée à un menu contextuel. Un menu contextuel est un menu flottant, associé à un événement sur un élément graphique de l'interface.

b. Que permet de faire cette méthode ? Dessiner son résultat.

Cette méthode permet d'ajouter quatre éléments au menu : Ajouter, supprimer, modifier et quitter.

| Ajouter   |
|-----------|
| Supprimer |
| Modifier  |
| Quitter   |

2. Soit la méthode suivante :

public boolean onContextItemSelected(MenuItem item) {

•••

return super.onContextItemSelected(item);

a. Que permet de faire cette méthode ?

Elle permet d'associer un comportement à chaque élément du menu.

b. On voudrait faire appel respectivement aux méthodes *ajouter()*, *supprimer()* et *modifier()* si on clique sur *Ajouter*, *Supprimer* ou *Modifier*, et fermer l'activité si on clique sur *Quitter*. Donner le code nécessaire pour faire cela.

```
switch (item.getItemId()){
    case 1:
        ajouter();
        break;
    case 2:
        supprimer();
        break;
    case 3:
        modifier();
        break;
    case 4:
    finish();
}
```

3. Quelle est la méthode qu'on doit surcharger si on veut définir le **contenu** du menu affiché quand on clique sur le bouton *Menu* du téléphone? **onCreateOptionsMenu** 

## **Exercice 2**

Créer une application qui permet à l'utilisateur de saisir les informations qui concernent un contact : nom, prénom, numéro de téléphone. Après la soumission de ces informations afficher une deuxième fenêtre avec une liste de contacts déjà disponibles sur la machine.

1. La class Contact.java

```
public class Contact {
       public String nom;
      public String prenom;
      public String telephone;
       public Contact(String aNom, String aPrenom, String aTelephone) {
           nom = aNom;
           prenom = aPrenom;
           telephone = aTelephone;
       }
      public String getNom() {return nom;}
       public void setNom() {this.nom=nom;}
       public String getPrenom() {return prenom;}
       public void setPrenom() {this.prenom=prenom;}
       public String getTelephone() {return telephone;}
       public void setTelephone() {this.telephone=telephone;}
2. ContactLayout.xml
```

```
}
```

```
?xml version="1.0" encoding="utf-8"?>
      <LinearLayout
              xmlns:android="http://schemas.android.com/apk/res/android"
              xmlns:app="http://schemas.android.com/apk/res-auto"
              xmlns:tools="http://schemas.android.com/tools"
              android: layout width="match parent"
              android:orientation="vertical"
              android:layout height="match parent">
              <TextView android:text="Nom" android:id="@+id/TV Nom"
                      android: layout width="wrap content"
                      android:layout height="wrap content">
              </TextView>
              <TextView
                      android:id="@+id/TV Prenom"
                      android:layout_width="154dp"
                      android:layout_height="19dp"
                      android:layout_marginTop="16dp"
                      android: text="Prénom"
                      app:layout_constraintTop_toTopOf="parent"
                      tools:layout editor absoluteX="0dp"></TextView></TextView>
              <TextView
                      android:id="@+id/TV tel"
                      android: layout width="wrap content"
                      android: layout height="wrap content"
                      android: text="Telephone"
                      tools:layout editor absoluteX="0dp"
                      tools:layout editor absoluteY="49dp"></TextView></TextView>
      </LinearLayout>
3. La class ContactAdapter.java
     package com.example.guettiche.myapplication;
      import android.content.Context;
      import android.text.Layout;
      import android.view.LayoutInflater;
      import android.view.View;
      import android.view.ViewGroup;
      import android.widget.ArrayAdapter;
      import android.widget.TextView;
      import java.util.ArrayList;
     public class ContactAdapter extends ArrayAdapter<Contact> {
              ArrayList<Contact> contactlist;
              LayoutInflater inflat;
              int Rc;
             public ContactAdapter(Context c, int ressource,
     ArrayList<Contact> L) {
                      super(c, ressource,L);
                      inflat=( LayoutInflater)
      c.getSystemService(c.LAYOUT INFLATER SERVICE);
                      Rc=ressource;
                      contactlist=L;
     public View getView(int position, View convertView, ViewGroup
     parent) {
                      View v=convertView;
```

```
if (v==null) v=inflat.inflate(Rc,null);
TextView tvName=(TextView)v.findViewById(R.id.TV_Nom);
TextView tvPrenom=(TextView)v.findViewById(R.id.TV_Prenom);
TextView tvTelephone=(TextView)v.findViewById(R.id.TV_tel);
tvName.setText(contactlist.get(position).getNom());
tvPrenom.setText(contactlist.get(position).getPrenom());
tvTelephone.setText(contactlist.get(position).getTelephone());
return v;
}
public int getCount(){return contactlist.size() ;}
}
```

4. L'activité qui affiche la liste des contactes

```
package com.example.guettiche.myapplication;
   import android.app.ListActivity;
   import android.support.v7.app.AppCompatActivity;
   import android.os.Bundle;
   import android.widget.ArrayAdapter;
   import android.widget.ListView;
   import java.util.ArrayList;
   public class Afficher extends Activity {
           @Override
           protected void onCreate(Bundle savedInstanceState) {
               super.onCreate(savedInstanceState);
               setContentView(R.layout.activity main);
              Bundle extras = getIntent().getExtras();
              String nom = new String(extras.getString("name" ,null));
            String prenom = new String(extras.getString("firstName" ,null));
            String tel = new String(extras.getString("telephone " ,null));
               Contact cc1=new Contact(nom, prenom, tel);
               ArrayList<Contact> mylist=new ArrayList<Contact>();
               mylist.add(cc1);
               ListView lv=(ListView) findViewById(R.id.listep);
               ContactAdapter myAdapter;
               myAdapter=new ContactAdapter(this,
               R.layout.contact lay, mylist);
               lv.setAdapter(myAdapter);
           }
5. MainActivity
public class MainActivity extends Activity {
    private EditText edit1, edit2, edit3;
    Override
    protected void onCreate(Bundle savedInstanceState) {
        super.onCreate(savedInstanceState);
        setContentView(R.layout.activity main);
       edit1=(TextView) findViewById(R.id.editText1);
       edit2=(EditText) findViewById(R.id.editText2);
       edit3=(EditText) findViewById(R.id.editText3);
public void enter(View v) {
```

} } Intent i = new Intent(leContexte, Afficher.class); nom=edit1.getText().toString(); prenom=edit2.getText().toString(); telephonr=edit3.getText().toString(); i.putExtra("name", nom); i.putExtra("firstName", prenom); i.putExtra("telephone", telephone); startActivity(i);